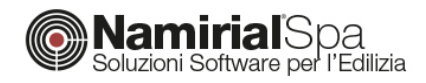

# CONTABILIZZAZIONE – IL CALCOLO PREVISIONALE

La procedura di contabilizzazione consente di determinare la corretta ed equa ripartizione delle spese per la climatizzazione invernale e l'acqua calda sanitaria. I risultati della ripartizione devono essere riportati in uno specifico elaborato denominato *prospetto a consuntivo*. Nella prima stagione di attivazione degli impianti, tuttavia, poiché non sono ovviamente ancora noti i rilievi dei consumi, è necessario redigere il *prospetto previsionale*. Questo si basa sul calcolo teorico dei consumi dell'edificio e permette, inoltre, di ricavare la tabella millesimale. In questa guida verrà presentata la procedura per impostare correttamente un calcolo previsionale.

## **MODELLAZIONE DELL'EDIFICIO**

Il primo passo per un calcolo di tipo previsionale è rappresentato dalla modellazione integrale dell'edificio, all'interno della modalità principale di Termo. È sufficiente, dunque, creare un qualsiasi progetto, sia di tipo Legge10 che semplice APE, e successivamente procedere con l'inserimento di tutti i subalterni che costituiscono il condominio. Ogni subalterno dovrà essere rappresentato in dettaglio. Optando per l'inserimento CAD sarà semplice creare l'involucro, i vari ambienti e quindi associarli ai rispettivi subalterni. Con il tabellare, invece, sarà necessario descrivere ogni subalterno singolarmente.

La successiva immagine illustra un caso tipico: all'interno dell'edificio sono indicati tutti i subalterni presenti.

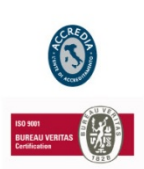

Sede legale, direzione e amministrazione 60019 Senigallia (AN)

Via Caduti sul Lavoro. 4

NAMIRIAL SPA

Unità locale principale ANCONA Sviluppo, commerciale e assistenza 60131 Ancona (AN) Via Brecce Bianche, 158/A tel. + 39.071.205380 fax + 39.199.401027 Unità locale MODICA Sviluppo, commerciale e assistenza 97015 Modica (RG) Via Sacro Cuore, 114/C tel. +39.0932.763691 fax. +39.199.401027

#### Unità locale REGGIO EMILIA

REGGIO EMILIA Sviluppo e assistenza Software Strutturale 42124 Reggio Emilia (RE) Via Meuccio Ruini, 6 tel. +39.0522.1873995 fax. +39.199.401027

### Unità locale

S: GIUSTINA (BL) Sviluppo, commerciale assistenza Software Strato 32035 Santa Giustina (BL) Via Casabellata, 30 tel. + 39.0437.858707 fax. + 39.199.401027

C.F./ISCR. REG. IMPR. ANCONA N.02046570426 - P.I. IT020465770426 - CAP. SOC. € 6.500.000,00 i.v. Sito www.edilizianamirial.it - Email info@edilizianamirial.it - PEC edilzianamirial@sicurezzapostale.it

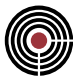

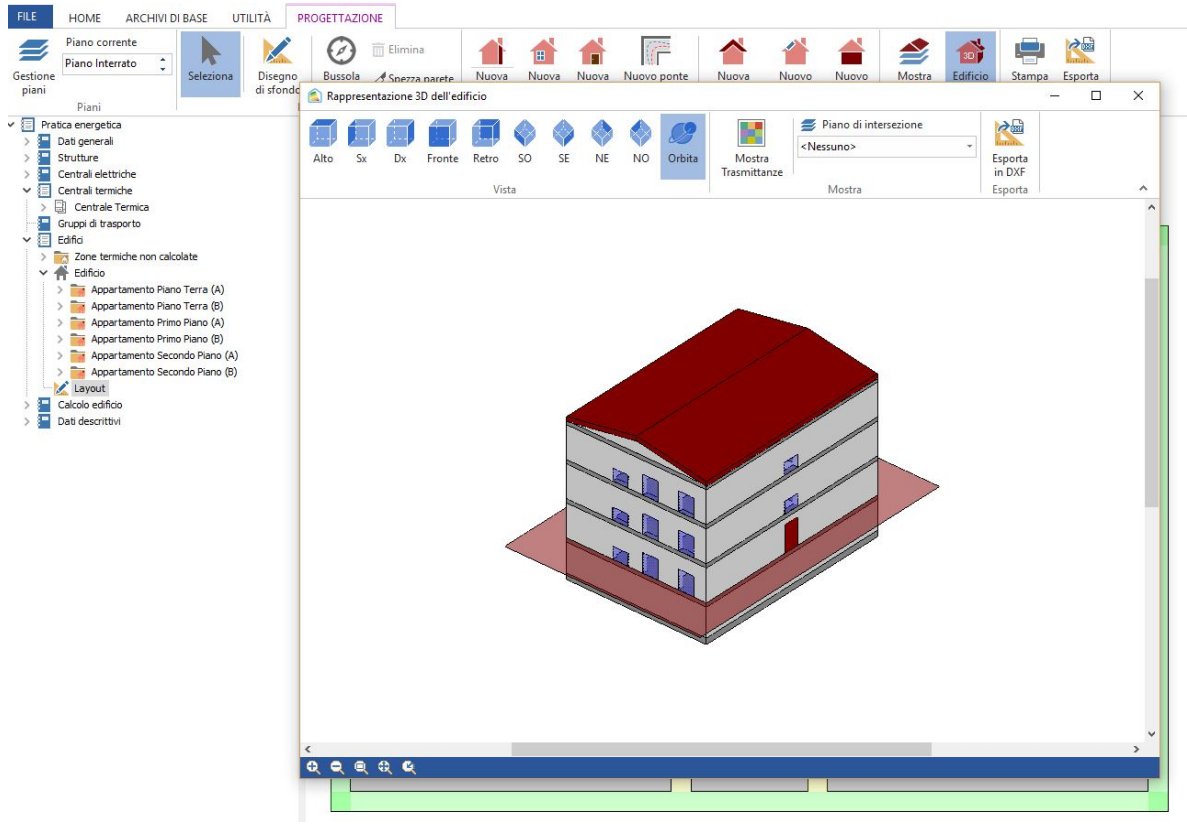

Figura 1 – Esempio di edificio condominiale

L'aspetto da curare con particolare attenzione è rappresentato dalla centrale termica. Questa, infatti, deve essere di tipo centralizzato e deve essere associata a tutti i subalterni da essa serviti.

| Pratica energetica                 | Dati generali Distribuzione primaria Ventilazione Centrali elettriche Descrizione impianto                                                                                                    |
|------------------------------------|----------------------------------------------------------------------------------------------------|
| > 🔚 Dati generali                  |                                                                                                    |
| > 🔚 Strutture                      | Tipo sistema Riscaldamento + acqua calda sanitaria                                                                                                    |
| > 🔚 Centrali elettriche            |                                                                                                    |
| 🗸 🔚 Centrali termiche              | Tipo impianto Impianto centralizzato 🗸                                                                                                    |
| > 🗒 Centrale Termica               | Generatori della centrale termica                                                                                                    |
| Gruppi di trasporto                |                                                                                                    |
| 🛩 🔚 Edifici                        |                                                                                                    |
| > 📷 Zone termiche non calcolate    |                                                                                                    |
| ✓                                  |                                                                                                    |
| > i Appartamento Piano Terra (A)   |                                                                                                    |
| > im Appartamento Piano Terra (B)  |                                                                                                    |
| > Appartamento Primo Piano (A)     |                                                                                                    |
| > partamento Primo Piano (B)       |                                                                                                    |
| > 🎆 Appartamento Secondo Piano (A) | Regolazione e contabilizzazione del calore Contabilizzazione diretta del calore                                                                                                    |
| > Appartamento Secondo Piano (B)   | and the status status and the status of the status of the |
| Layout                             | Regolazione e contabilizzazione dell'ACS                                                                                                    |
| Calcolo edificio                   | The structure over the della constants because the section of sized decompts.                                                                                                    |
|                                    | Zone termiche servite dalla centrale termica per il servizio di riscaldamento.                                                                                                    |
| > Dati descrittivi                 | Zone termiche servite dalla centrale termica per il servizio di riscaldamento                                                                                                    |
| > Dati descrittivi                 | Zona Piano Terra (A)                                                                                                    |
| Dati descrittivi                   | Zona Vinicia servite dalla centrale termica per il servizio di riscaldamento Zona Viziona Piano Terra (A) Zona Piano Terra (B)                                                                                                    |
| Dati descrittivi                   | Zona Piano Terra (B) Zona Piano Terra (C) Zona Piano Terra (C) Zona Piano Terra (C)                                                                                                    |
| Dati descrittivi                   | Zona termicine service dana centrale termica per il servizio di riscaldamento<br>Zona<br>I Zona Piano Terra (A)<br>Zona Piano Terra (B)<br>Zona Pimo Piano (A)<br>Zona Pimo Piano (B)                                                                                                    |
| Dati descrittivi                   | Zona Piano Terra (A) Zona Piano Terra (B) Zona Piano Terra (B) Zona Pimo Piano (A) Zona Pimo Piano (A) Zona Primo Piano (B) Zona Primo Piano (A)                                                                                                    |
| Dati descrittivi                   | Zona termica service dalla centrale termica per li servizio di riscaldamento Zona Zona Piano Terra (A) Zona Piano Terra (B) Zona Primo Piano (B) Zona Secondo Piano (A) Zona Secondo Piano (A)                                                                                                    |
| Dati descrittivi                   | Zona     Zona Piano Terra (A)       Zona Piano Terra (B)       Zona Primo Piano (A)       Zona Secondo Piano (A)       Zona Secondo Piano (B)                                                                                                    |
| Dati descrittivi                   | Zona Piano Terra (A) Zona Piano Terra (A) Zona Piano Terra (B) Zona Piano Terra (B) Zona Piano (A) Zona Primo Piano (A) Zona Secondo Piano (B) Zona Secondo Piano (B)                                                                                                    |
| Dati descrittivi                   | Zona Piano Terra (A) Zona Piano Terra (B) Zona Piano Terra (B) Zona Piano Terra (B) Zona Primo Piano (A) Zona Primo Piano (B) Zona Secondo Piano (A) Zona Secondo Piano (B)                                                                                                    |

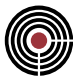

Per una corretta determinazione del consumo involontario sarà necessario, inoltre, impostare le perdite relativa al circuito primario. A tal fine è possibile seguire due strade: il metodo analitico e il metodo semplificato.

Il primo metodo prevede di modellare analiticamente la rete di distribuzione primaria. Questo prevede, innanzitutto, la creazione dell'archivio delle tubazioni, ovvero l'inserimento e la caratterizzazione delle tubazioni utilizzate all'interno dell'edificio. Nel menu *Archivi di base*  $\rightarrow$  *Tubazioni* sarà possibile inserire tutte le tipologie desiderate:

| FILE HOME ARCHIVI DI BASE                               | UTILITÀ                                                                                                    |                  |
|---------------------------------------------------------|----------------------------------------------------------------------------------------------------|------------------|
| Materiali Pareti Solai Uterate<br>Pareti Solai Finestre | Ponti<br>termici<br>Dati climatici<br>Dati climatici                                                                                                    | Ivole Imp<br>arc |
| Y Pratica energetica                                    | Dati generali Distribuzione primaria Ventilazione Centrali elettriche Descrizione impianto                                                                                                    |                  |
| > Dati generali                                         | Riscaldamento Acqua calda sanitaria                                                                                                    |                  |
| > Centrali elettriche                                   | Archivio tubazioni —                                                                                                    | - ×              |
| Centrali termiche     Centrale Termica                  | HOME                                                                                                    |                  |
| Caldaia centralizzata                                   | Image: Second second second |                  |
| > Edifici                                               | Conferma Annulla Ricerca Ricerca Controllo ortografico                                                                                                    |                  |
| > Calcolo edificio                                      | Selettore archivio Modifica Operazioni Ortografia                                                                                                    | ^                |
| Jau descritavi                                          | Tubazione acqua                                                                                                    |                  |
|                                                         | Tubazione incassata nella muratura                                                                                                    |                  |
|                                                         | Diametro 3,2 cm                                                                                                    |                  |
|                                                         |                                                                                                    |                  |
|                                                         | Isolamento                                                                                                    |                  |
|                                                         | Isolamento Singolo strato di materiale isolante                                                                                                    |                  |
|                                                         | Spessore 0,8 cm Conduttività 0,042 🖬 W/mK                                                                                                    |                  |
|                                                         | Incase                                                                                                    |                  |
|                                                         | Profandità 10,0 cm Conduttività 0,7 W/mK                                                                                                    |                  |
|                                                         | Doppia tubazione                                                                                                    |                  |
|                                                         | Tubazioni in conoia                                                                                                    |                  |
|                                                         | Interasse 4,0 cm                                                                                                    |                  |
|                                                         | Trasmittanza lineica della tubadone 0,419 W/mK                                                                                                    |                  |
|                                                         |                                                                                                    |                  |
|                                                         |                                                                                                    |                  |

Figura 3 – Inserimento tubazioni in archivio

Ritornando nella scheda relativa alla distribuzione primaria della centrale termica, sarà possibile richiamare le tubazioni definite in archivio e quindi attribuirne la lunghezza e la zona di pertinenza.

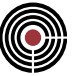

| Dati generali<br>Strutture | Riscaldamento Acqua calda sanitaria                                                                                                    |                                                                                                    |                                                                                                    |                                     |
|----------------------------|----------------------------------------------------------------------------------------------------|----------------------------------------------------------------------------------------------------|----------------------------------------------------------------------------------------------------|-------------------------------------|
| Centrali elettriche        | Elvido termovettore Acque                                                                                                    | ~                                                                                                    |                                                                                                    |                                     |
| Centrali termiche          | Hudo ternovectore Acqua                                                                                                    |                                                                                                    |                                                                                                    |                                     |
| Centrale Termica           |                                                                                                    |                                                                                                    |                                                                                                    |                                     |
| Gruppi di trasporto        |                                                                                                    |                                                                                                    |                                                                                                    |                                     |
| Edifici                    | Distributions acqua                                                                                                    |                                                                                                    |                                                                                                    |                                     |
| Calcolo edificio           |                                                                                                    |                                                                                                    |                                                                                                    |                                     |
| Dati descrittivi           | i osa vaion impostati per l'utenza                                                                                                    |                                                                                                    |                                                                                                    |                                     |
|                            |                                                                                                    |                                                                                                    |                                                                                                    |                                     |
|                            |                                                                                                    |                                                                                                    |                                                                                                    |                                     |
|                            |                                                                                                    |                                                                                                    |                                                                                                    |                                     |
|                            |                                                                                                    |                                                                                                    |                                                                                                    |                                     |
|                            | Metodo di calcolo delle perdite di distribuzione                                                                                                    |                                                                                                    |                                                                                                    |                                     |
|                            | UNI/TS 11300-2 - Appendice A - Analitico                                                                                                    | $\sim$                                                                                                    |                                                                                                    |                                     |
|                            |                                                                                                    |                                                                                                    |                                                                                                    |                                     |
|                            | Inserimento tubazioni del sottosistema di distrib                                                                                                    | uzione Potenza                                                                                                    | W                                                                                                    |                                     |
|                            | Inserimento tubazioni del sottosistema di distrib Unità con arresto della pompa alla fermata del ger Tubazioni del circuito di distribuzione                                                                                                    | uzione Potenza<br>ausiliari<br>neratore durante il tempo d                                                                                                    | W<br>fi attivazione                                                                                                    |                                     |
|                            | Inserimento tubazioni del sottosistema di distrib Unità con arresto della pompa alla fermata del ger Tubazioni del circuito di distribuzione                                                                                                    | uzione Potenza<br>ausiliari<br>neratore durante il tempo d                                                                                                    | W<br>il attivazione                                                                                                    |                                     |
|                            | Inserimento tubazioni del sottosistema di distrib Unità con arresto della pompa alla fermata del ger Tubazioni del circuito di distribuzione Di Di Desorizione                                                                                                    | uzione Potenza<br>ausiliari<br>neratore durante il tempo d<br>U [W/mK] Lui                                                                                                    | w<br>i attivazione                                                                                                    | krh                                 |
|                            | Inserimento tubazioni del sottosistema di distrib Unità con arresto della pompa alla fermata del ger Tubazioni del circuito di distribuzione Desorizione Tubazioni distribuzione primaria 1"                                                                                                    | Uzione Potenza<br>ausiliari<br>neratore durante il tempo d<br>U [W/mK] Luu<br>0,419                                                                                                    | W<br>il attivazione<br>inghezza (m) Zona<br>10,000 (Vano scala                                                                                                    | krh<br>1,00                         |
|                            | Inserimento tubazioni del sottosistema di distrib Unità con arresto della pompa alla fermata del ger Tubazioni del circuito di distribuzione Initiana del ger Desorizione Tubazioni distribuzione primaria 1" Tubazioni distribuzione primaria 1" Tub | U [V/mK] Lu<br>0,419<br>0,419                                                                                                    | ii attivazione<br>inghezza [m] Zona<br>10,000 Vano scala<br>45,000 Garage                                                                                                    | krh<br>1,00<br>1,00                 |
|                            | Inserimento tubazioni del sottosistema di distrib Unità con arresto della pompa alla fermata del ger Tubazioni del circuito di distribuzione Descrizione Tubazioni distribuzione primaria 1" Tubazioni distribuzione primaria 1" 1/2 Tubazioni distribuzione primaria 1" 1/2                                                                                                    | Potenza<br>ausilari           neratore durante il tempo di<br>U [W/mK]           0,419           0,419           0,419                                                                                                    | W<br>ii attivazione<br>iii attivazione<br>iiii attivazione<br>iiiiii attivazione<br>iiii attivazione<br>iiii attivazione<br>iiii attivazione<br>iiii attivazione<br>iiii attivazione<br>iiii attivazione<br>iiii attivazione<br>iiii attivazione<br>iii attivazione<br>iii attivazi | krh<br>1,00<br>1,000<br>1,000       |
|                            | Inserimento tubazioni del sottosistema di distrib<br>Unità con arresto della pompa alla fermata del ger<br>Tubazioni del circuito di distribuzione<br>Descrizione<br>Tubazioni distribuzione primaria 1°<br>Tubazioni distribuzione primaria 1° 1/2<br>Tubazioni distribuzione primaria 1° 1/2<br>Tubazioni distribuzione primaria 3/4°                                                                                                    | Potenza<br>ausilari         Potenza<br>ausilari           eratore durante il tempo di<br>0,419         U           0,419         0,419           0,419         0,419           0,419         0,419           0,419         0,419 | w<br>ii attivazione<br>iinghezza [m] Zona<br>iinghozza [m] Zona<br>45,000 [Garage<br>20,000 [Vano scala<br>35,000 [Vano scala                                                                                                    | krh<br>1,00<br>1,00<br>1,00<br>1,00 |

Figura 4 – Modellazione analitica delle distribuzione primaria

In alternativa, è possibile determinare il rendimento di distribuzione in maniera semplificata, selezionando la relativa modalità all'interno della scheda della distribuzione primaria. Tramite l'apposita calcolatrice è possibile scegliere la casistica migliore tra quelle offerte dalla norma.

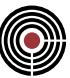

| ti generali  | Distribuzione primaria     | Ventilazione     | Distribuzione secondaria     | Centrali elettriche    | Descrizione impianto |         |
|--------------|----------------------------|------------------|------------------------------|------------------------|----------------------|---------|
| scaldament   | to Acqua calda sanita      | ria              |                              |                        |                      |         |
| Fluido terma | Acqua                      |                  | ~                            |                        |                      |         |
|              |                            |                  |                              |                        |                      |         |
| Distribuzior | ne acqua                   |                  |                              |                        |                      |         |
| 🗹 Usa va     | alori impostati per l'uten | za               |                              |                        |                      |         |
|              |                            |                  |                              |                        |                      |         |
|              |                            |                  |                              |                        |                      |         |
|              |                            |                  |                              |                        |                      |         |
| Metodo di    | calcolo delle perdite di   | distribuzione    |                              | 1                      |                      |         |
| UNI/TS 11    | 1300-2 - Prospetti 21/2    | 2/23 - Semplific | ato ~                        |                        |                      |         |
| Rendiment    | o di distribuzione         |                  | % 📰 Potenza<br>ausiliari     | W                      |                      |         |
| 🗌 Unità d    | con arresto della pompa    | alla fermata d   | el generatore durante il ter | npo di attivazione     |                      |         |
|              |                            |                  | -                            |                        |                      |         |
|              | Rendimento                 | di distribuzio   | ne                           |                        |                      | ×       |
|              | Tipo di impia              | nto              | Centralizzato                |                        |                      | ~       |
|              | Tipo di distri             | buzione          | Įmpianti unifamiliari        | a zone in edificio cor | ndominiale           | ~       |
|              |                            |                  |                              |                        |                      |         |
|              | Tipo di distri             | buzione          | Impianto a zone al p         | piano intermedio       |                      | ~       |
|              |                            |                  |                              |                        |                      |         |
|              | ومعادية مالينية            |                  |                              |                        |                      |         |
|              | Livello di Isol            | amento           | Isolamento conform           | ie al DPR 412/93       |                      | ~       |
|              | Delta T di or              | ogetto           | -20,0 °C                     |                        |                      |         |
|              |                            |                  | 00.52 84                     |                        |                      |         |
|              | Rendimento                 | di distribuzione | 99,53 %                      |                        |                      |         |
|              | Rendimento                 | di distribuzione | 99,53 %                      |                        | OK                   | Appulla |

Figura 5 – Metodo semplificato per il calcolo del rendimento di distribuzione

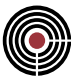

# CONSUMO INVOLONTARIO E CALCOLO SEMPLIFICATO

La norma UNI 10200:2015 definisce anche un metodo semplificato per la determinazione del consumo involontario. Questo si basa essenzialmente nell'utilizzo di un coefficiente moltiplicativo *Kinv*. Nel caso di un previsionale, tuttavia, questo metodo **non è applicabile** per il semplice fatto che la norma, al paragrafo 11.8.3.1, lo definisce solo in presenza effettiva di ripartitori.

| 11.8.3.1 | Presenza di ripartitori                                                                                                    |
|----------|----------------------------------------------------------------------------------------------------|
|          | In presenza di ripartitori (punto 11.6.1) devono essere utilizzate le seguenti formule:                                                                                                 |
|          | - qualora si esegua il calcolo analitico:                                                                                                    |
|          | $Q_{\rm inv,cli} = P_{\rm cli} \qquad [kWh] \tag{60}$                                                                                                    |
|          | - qualora si esegua il calcolo semplificato (edifici esistenti):                                                                                                    |
|          | $Q_{\rm inv,cli} = Q_{\rm h,id,cli} \times k_{\rm inv} \qquad [kWh] $ (61)                                                                                                    |
|          | dove:                                                                                                    |
|          | P <sub>cli</sub> sono le perdite dell'impianto di climatizzazione invernale nel periodo considerato (appendice E), [kWh];                                                               |
|          | <i>Q</i> <sub>h,id,cli</sub> è il fabbisogno ideale di energia termica utile dell'edificio per climatizzazione invernale nel periodo considerato (appendice E), [kWh];                  |
|          | k <sub>inv</sub> è la frazione del fabbisogno ideale di energia termica utile dell'edificio per<br>climatizzazione invernale da attribuire al consumo involontario (prospetto 10), [-]. |
|          | Figura 6 – Calcolo semplificato del consumo involontario                                                                                                    |

L'aver indicato esplicitamente la presenza dei ripartitori, il cui utilizzo impone la conoscenza delle relative letture, comporta di conseguenza la possibilità di utilizzare questo metodo solo nel **prospetto a consuntivo**, quando effettivamente si hanno a disposizione le letture reali. Nel calcolo previsionale, dunque, il consumo involontario può essere determinato solo tramite la modellazione analitica delle tubazioni del circuito primario.

### **CONTABILIZZAZIONE**

Una volta completato il modello dell'edificio e lanciato il calcolo, sarà possibile accedere alla modalità di contabilizzazione. A tal fine è sufficiente premere sul relativo pulsante presente nel tab Home e, quindi, importare tutti i dati calcolati nella modalità principale, premendo sul pulsante *Scambio dati* 

|                           | dati * termoregolazione                                                                                                    | ripartizione *                                                                                                    | Contabilizzazio                                                                                                    |
|---------------------------|----------------------------------------------------------------------------------------------------|----------------------------------------------------------------------------------------------------|----------------------------------------------------------------------------------------------------|
|                           | Pratica energetica                                                                                                    |                                                                                                    | Selettore                                                                                                    |
| Servizi coperti           | Importa dati da pratica energetica                                                                                                    |                                                                                                    |                                                                                                    |
| Climatizzazione invernale | Altrusi                                                                                                    |                                                                                                    |                                                                                                    |
| Tino contabilizzazione    |                                                                                                    |                                                                                                    |                                                                                                    |
|                           | ativa                                                                                                    |                                                                                                    |                                                                                                    |
|                           |                                                                                                    |                                                                                                    |                                                                                                    |
| Tipologia di impianto     |                                                                                                    |                                                                                                    |                                                                                                    |
| Sistema di distribuzione  | ~                                                                                                    |                                                                                                    |                                                                                                    |
|                           |                                                                                                    |                                                                                                    |                                                                                                    |
|                           |                                                                                                    |                                                                                                    |                                                                                                    |
|                           |                                                                                                    |                                                                                                    |                                                                                                    |
| Locali ura collettiva     |                                                                                                    |                                                                                                    |                                                                                                    |
|                           |                                                                                                    |                                                                                                    |                                                                                                    |
|                           | Servizi coperti  Cimatizzazione invernale  ACS  Tpo contabilizzazione  Previsionale  Consu  Tpologia di impianto Sistema di distribuzione  Termoregolazione  Local uso collettivo  Local uso collettivo  Accossco alla modalità di contabi | Servizi coperti Importa dati da pratica energetica  Climatizzazione invernale  ACS  Notificat  Tipo contabilizzazione  Previsionale  Consuntivo  Tipologia di impianto Sistema di distribuzione  Termoregolazione  Locali uso collettivo  Locali uso collettivo  Locali uso collettivo | Servizi coperti Importa dati da pratica energetica  Climatizzazione invernale  ACS  Aturtosi  Tipo contabilizzazione  Previsionale  Consuntivo  Tipologia di impianto Sistema di distribuzione  Termoregolazione  Locali uso collettivo  Sono presenti locali ad uso collettivo |

I risultati relativi al modello dell'edificio verranno, dunque, interamente trasferiti e organizzati per l'esecuzione del calcolo di contabilizzazione. Sarà necessario soltanto indicare la tipologia del sistema di distribuzione e quindi, se presente, selezionare la termoregolazione:

| Contabilizzazione Dati generali Informazioni generali Concenti                                                                                                    | Servizi coperti                                                                                                    | ACS               | 🗌 Altri usi |
|----------------------------------------------------------------------------------------------------|----------------------------------------------------------------------------------------------------|-------------------|-------------|
| Soggetti     Metodo di calcolo     El Centrale comune     El Generatori                                                                                                    | Tipo contabilizzazione                                                                                                    | C                 | Consuntivo  |
| Caldaia centralizzata Vettori energetici Condominio  Condominio  Chica  Condominio  Condominio Condominio Condominio Condominio Condominio Condominio Condominio Condominio Condominio Condominio Condominio Condominio Condominio Condominio Condominio Condominio Condomini | Tipologia di impianto<br>Sistema di distribuzione                                                                                |                   | ~           |
| Appartamento Primo Piano (A)     Appartamento Primo Piano (B)     Appartamento Secondo Piano (A)     Apartamento Secondo Piano (B)     Contabilizzazione     Generale     Previsionale     Ripartizione spese                                                                                                    | Locali uso collettivo<br>Sono presenti locali ad uso colle<br>Calcolo consumo involontario<br>Contabilizzazione indiretta (ripar | tivo<br>titori) ① |             |

*Figura 8 – Caratterizzazione tipologia di impianto* 

Nel caso in cui sia stata indicata la termoregolazione, la ripartizione verrà effettuata in base ai millesimi di fabbisogno. In assenza di termoregolazione, invece, la ripartizione verrà eseguita in base ai millesimi di potenza termica installata. Quest'ultima può essere calcolata in automatico da Termo, sulla base delle dispersioni, oppure inserita manualmente per ogni subalterno.

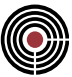

| ontabilizzazione                   | Tipologia contabilizzazione Dati proprietà                             |
|------------------------------------|------------------------------------------------------------------------|
| Dati generali                      |                                                                        |
| Centrale comune                    |                                                                        |
| Condominio                         |                                                                        |
| A Edificio                         |                                                                        |
| Appartamento Piano Terra (A)       |                                                                        |
| > 🥁 Appartamento Piano Terra (B)   |                                                                        |
| > 📷 Appartamento Primo Piano (A)   |                                                                        |
| > 📷 Appartamento Primo Piano (B)   |                                                                        |
| > 📷 Appartamento Secondo Piano (A) |                                                                        |
| > 📷 Appartamento Secondo Piano (B) |                                                                        |
| Contabilizzazione                  |                                                                        |
| Ripartizione spese                 | Dati notenze                                                           |
|                                    |                                                                        |
|                                    | Potenza installata per il riscaldamento 2.498,70 W Inserimento manuale |
|                                    | Consumo di enercia termica utile                                       |
| 8                                  |                                                                        |
|                                    | Qui,di 1.295,29 kWht Qui,acs 1.227,31 kWht ()                          |
|                                    | Knoti                                                                  |
|                                    | Coefficienti di ripartizione                                           |
|                                    |                                                                        |
| 2                                  |                                                                        |

Figura 9 – Inserimento manuale della potenza terminali installati

Successivamente, occorre indicare i costi presunti dei vettori energetici

| Contabilizzazione                  | Vettori energetici                                             |   |
|------------------------------------|----------------------------------------------------------------|---|
| 🗸 🔄 Dati generali                  |                                                                |   |
| Informazioni generali              |                                                                |   |
| Soggetti                           | Vettore                                                        |   |
| Metodo di calcolo                  | Metano                                                         |   |
| ✓ ☐ Centrale comune                | Energia elettrica                                              |   |
| V Generatori                       |                                                                |   |
| Caldaia centralizzata              |                                                                |   |
| - 🍊 Vettori energetici             |                                                                |   |
| V II Condominio                    |                                                                |   |
| V 🕂 Edificio                       |                                                                |   |
| > 🔤 Appartamento Piano Terra (A)   |                                                                |   |
| > 🧱 Appartamento Piano Terra (B)   |                                                                |   |
| > 🔤 Appartamento Primo Piano (A)   | Dati vettore                                                   |   |
| > Appartamento Primo Piano (B)     | Servizi coperti da Vettore                                     |   |
| > 🚞 Appartamento Secondo Piano (A) | Climatizzazione invernale                                      |   |
| > 🔁 Appartamento Secondo Piano (B) |                                                                |   |
| ✓ ☐ Contabilizzazione              | Costo previsionale unitario c've €/Sm³                         |   |
| Generale                           |                                                                |   |
| Previsionale                       | Consumo teorico annuo                                          | C |
| > I Ripartizione spese             | O've.di 990.80 Sm <sup>3</sup> O've.ace 832.77 Sm <sup>3</sup> |   |
|                                    |                                                                |   |
|                                    |                                                                |   |
|                                    |                                                                |   |
|                                    | Coefficienti di ripartizione                                   | ( |
|                                    | kdi 0.542 kara 0.457                                           |   |
|                                    | , Kui 0,457                                                    |   |

Figura 10 – Inserimento costo combustibili

e le spese di conduzione e manutenzione.

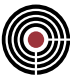

| Dati generali     Informazioni generali     Soggetti     Metodo di calcolo                                                                                                    | Climatizzazione invernale Data inizio                                                  | V Data fine | ~ |
|----------------------------------------------------------------------------------------------------|----------------------------------------------------------------------------------------|-------------|---|
|                                                                                                    | ACS<br>Data inizio                                                                     | ∨ Data fine | ~ |
| Condominio     Condominio     Appartamento Piano Terra (A)     Mapartamento Piano Terra (B)     Mapartamento Piano (A)     Mapartamento Primo Piano (A)     Mapartamento Primo Piano (B)     Mapartamento Secondo Piano (A) | Spese gestionali<br>Conduzione e manutenzione S'cm<br>Contabilizzazione S'cr<br>Totale | €<br>       |   |
| Contabilizzazione     Generale     Previsionale     Ripartizione spese                                                                                                    |                                                                                        |             |   |

Figura 11 – Inserimento costi manutenzione e conduzione

Il successivo lancio del calcolo di ripartizione consentirà di ricavare il prospetto previsionale e quello millesimale

| Nuovo Sostituisci Sosta su<br>Muoto Sostituisci Modifica                                                                                                    | erma Annulla<br>fiche modifiche                  | Espandi inte           | ro albero<br>o albero | -><br>Importa | L<br>Esporta         | Scambio<br>dati *<br>Ope | Contro<br>erazioni | llo                   | Calcolo<br>oregolazior | Calco<br>ripartizi | lo Stampa<br>one * | Contabilizzazio<br>Selettore |
|----------------------------------------------------------------------------------------------------|--------------------------------------------------|------------------------|-----------------------|---------------|----------------------|--------------------------|--------------------|-----------------------|------------------------|--------------------|--------------------|------------------------------|
| <ul> <li>Contabilizzazione</li> <li>Dati generali</li> <li>Informazioni generali</li> </ul>                                                                                                    | Prospetto previsionale<br>Ripartizione spese per | di spesa Prosp<br>U.I. | etto prevision        | ale di con    | sumo                 |                          |                    |                       |                        |                    | 0                  |                              |
| Soggetti                                                                                                    | Subalterno                                       | Occupante              | Piano Scala           | Int. S        | Sui,cli [€]          | Sp,di [€]                | St,di [€]          | Sui,acs [€]           | Sp,acs [€]             | St,acs [€]         | St [€]             |                              |
| ✓ ☐ Centrale comune                                                                                                    | Appartamento Pian                                | ¢                      |                       |               | 120,62               | 66,47                    | 187,09             | 114,01                | 50,20                  | 164,21             | 351,30             |                              |
| Generatori     Galdaia centralizzata                                                                                                    | Appartamento Pian<br>Appartamento Prim           | c<br>c                 |                       |               | 178,30 91,12         | 67,06<br>54,19           | 245,35             | 114,00<br>114,00      | 50,19<br>50,19         | 164, 19<br>164, 19 | 409,54             |                              |
| 🤐 Vettori energetici                                                                                                    | Appartamento Prim                                | ¢                      |                       |               | 92,87                | 54,79                    | 147,66             | 114,00                | 50,19                  | 164, 19            | 311,85             |                              |
| Condominio     A Edificio                                                                                                    | Appartamento Seco                                | 5                      |                       |               | 155,01               | 64,39<br>65,17           | 219,40             | 114,00                | 50,19<br>50,19         | 164, 19            | 383,60<br>385,61   |                              |
| Appartamento Pario (erra (u))     Appartamento Pario (Pario ())     Appartamento Pario (Pario ())     Appartamento Pario (Pario ())     Appartamento Primo Pario (A)     Appartamento Secondo Piano (B)     Contalizzazione     Generale     Generale |                                                  |                        |                       |               | 794,17               | 372,06                   | 1.166,22           | 684,00                | 301,17                 | 985,18             | 2.151,40           |                              |
| Ripartizione spese                                                                                                    | Spesa totale per serviz                          | ti                     |                       |               |                      |                          |                    |                       |                        |                    | 0                  |                              |
| Millesimi                                                                                                    | Se, di [€] 5<br>817,40                           | Scm, di [€]<br>214,66  | Scr, di [€]<br>134,:  | 16 St         | ,cli [€]<br>1.166,22 | Se, acs                  | [€] S<br>584,00    | cm, acs [€]<br>185,34 | Scr, acs               | [€] St<br>15,84    | acs [€]<br>985,18  |                              |
|                                                                                                    | Spesa totale                                     |                        |                       |               |                      |                          |                    |                       |                        |                    | 0                  |                              |
|                                                                                                    | Stui, di [€                                      | 794.17                 | Stui                  | i, acs [€]    | 684.00               |                          | Stp, di [€         | 372,06                | 5                      | Stp, acs [€]       | 301.17             |                              |

Figura 12 – Risultato del calcolo previsionale

Per la redazione di questa guida è stata usata la versione di Namirial Termo 4.3.1.426